## How to request an enrollment verification in MyBLUE

Log into MyBLUE: <u>https://myblue.unk.edu/</u>

| m <sub>g</sub> BLUE                                               |  |  |  |
|-------------------------------------------------------------------|--|--|--|
| Login<br>Select Log In button to be directed<br>to new login site |  |  |  |
| Log In                                                            |  |  |  |
| Forgot Password                                                   |  |  |  |

Select "Enrollment" from the left hand menu.

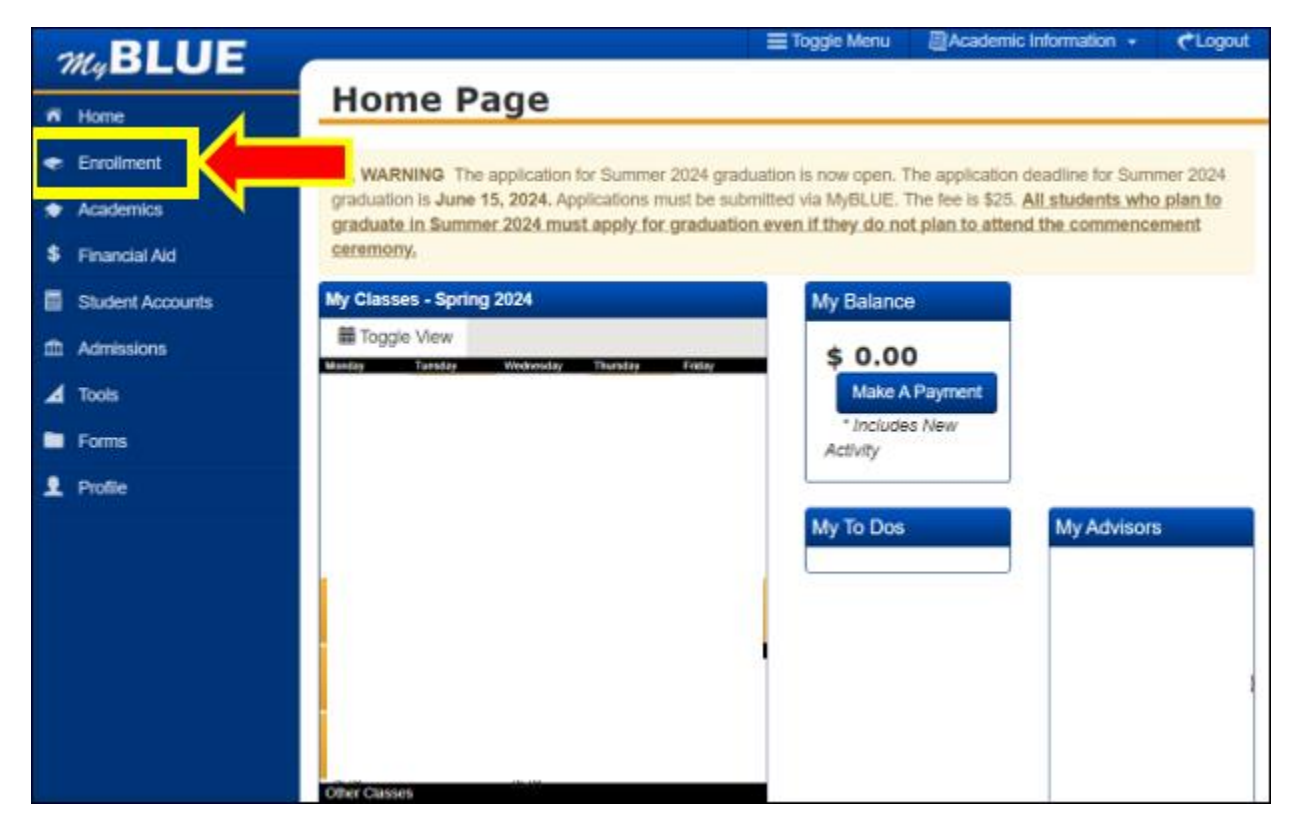

Select "Enrollment Verification" under the Enrollment menu.

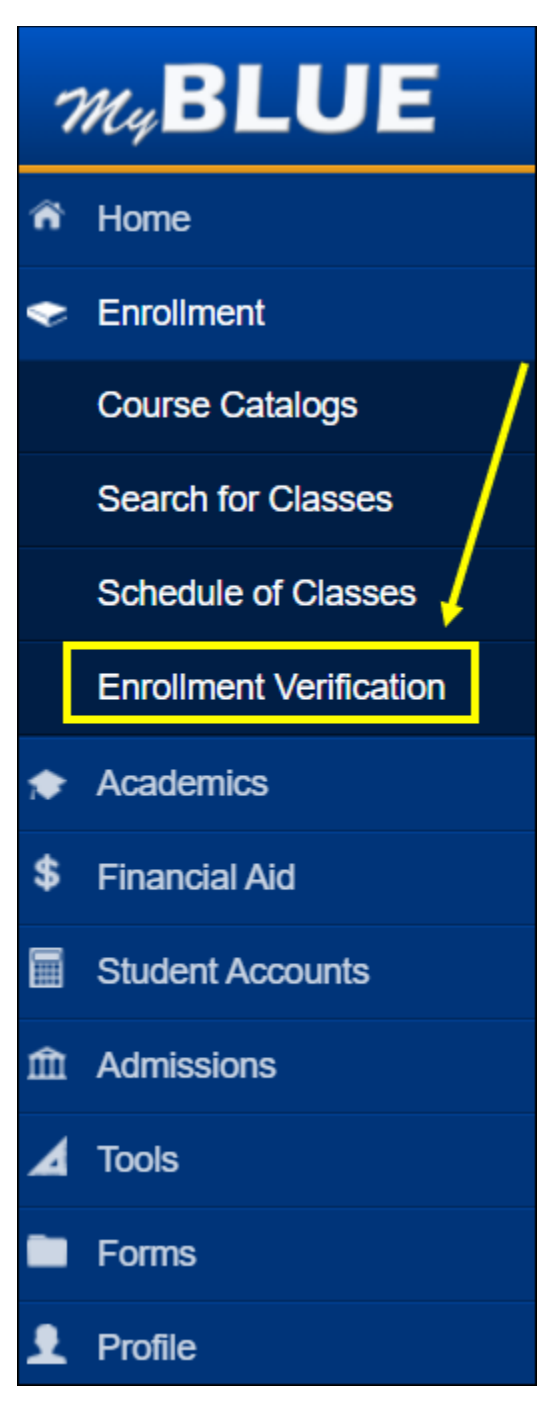

Select the checkbox next to the categories you wish to be included in your enrollment verification.

| -  |                         | Toggle Menu                                                                                                    | Academic Information - |              |
|----|-------------------------|----------------------------------------------------------------------------------------------------|------------------------|--------------|
|    | ny <b>dlol</b>          | Fnrollment Verification                                                                                                    | Eve Edwards            | 91050621     |
| Â  | Home                    |                                                                                                    | Παιδυάγ Αρ             | 111 20, 2024 |
| ٠  | Enrollment              | Home / Enrollment / Enrollment Verification<br>Obtain an enrollment verification letter to print and provide to a health insurer<br>or other company that requests proof of enrollment or degrees. These                                                                                                    |                        |              |
|    | Course Catalogs         |                                                                                                    |                        |              |
|    | Search for Classes      | printed certificates are considered official.                                                                                                    |                        |              |
|    | Schedule of Classes     | Please select the following information you would like included in your<br>enrollment verification letter along with the appropriate term.<br>Viewing report may take a few minutes<br>Include My Program and Plan<br>Include SSN on Report<br>Include My Earned Degrees<br>Include My Term and Cumulative GPA<br>From Term<br>All Terms |                        |              |
|    | Enrollment Verification |                                                                                                    |                        |              |
| *  | Academics               |                                                                                                    |                        |              |
| \$ | Financial Aid           |                                                                                                    |                        |              |
|    | Student Accounts        |                                                                                                    |                        |              |
| 俞  | Admissions              |                                                                                                    |                        |              |
| ⊿  | Tools                   |                                                                                                    |                        |              |
|    | Forms                   |                                                                                                    |                        |              |
| 1  | Profile                 |                                                                                                    |                        |              |

Select the term from the "From Term" dropdown. (Note: Select "All Terms" to run for all terms or a single term to run for only one term.) Then select "View Report." *This will take several minutes to run*.

|    |                        |                                                                                                    | t |  |  |
|----|------------------------|----------------------------------------------------------------------------------------------------|---|--|--|
| 7  | nyBLOE                 | Enrollment Verification                                                                                                    |   |  |  |
| ۴  | Home                   |                                                                                                    | _ |  |  |
| ٠  | Enrolment              | Home / Enrollment / Enrollment Verification                                                                                                    |   |  |  |
|    | Course Catalogs        | Obtain an enrollment verification letter to print and provide to a health insurer<br>or other company that requests proof of enrollment or degrees. These |   |  |  |
|    | Search for Classes     | Printed certificates are considered official.<br>All Terms                                                                                                |   |  |  |
|    | Schedule of Classes    | enr Spring 2020<br>enr Summer 2020<br>Eur 2021                                                                                                    |   |  |  |
| 2  | Enrolment Verification | V Spring 2022<br>Summer 2022                                                                                                    |   |  |  |
| ٠  | Academics              | 2 Fall 2022<br>Spring 2023                                                                                                    |   |  |  |
| \$ | Financial Aid          | Summer 2023<br>Fall 2023                                                                                                    |   |  |  |
| •  | Student Accounts       | Spring 2024<br>Summer 2024                                                                                                    |   |  |  |
| ŧ  | Admissions             | Fail 2024                                                                                                    |   |  |  |
| ⊿  | Tools                  | All lettins V                                                                                                    |   |  |  |
| •  | Forms                  | View Report                                                                                                    |   |  |  |
| •  | Profile                |                                                                                                    |   |  |  |

UNIVERSITY OF NEBRASKA KEARNEY Enrollment Verification as of 04/25/2024 ID Nbr: Name: Current Program of Study Career Academic Program Exp Comp Dt Arts and Sciences Academic Plan Degree Declare Dt Sub-Plan Language Arts 7-12 Field BAED Enrollment History Units Status Term Career Begin Date End Date Spring 2020 Summer 2020 Fall 2021 01/13/2020 05/08/2020 05/11/2020 07/31/2020 UGRD 6.00 Half-Time UGRD No Units 15.00 Full-Time 08/23/2021 12/17/2021 UGRD 01/03/2022 05/13/2022 Spring 2022 UGRD 13.00 Full-Time Summer 2022 UGRD 05/16/2022 08/05/2022 No Units 14.00 Fall 2022 08/22/2022 UGRD 12/16/2022 Full-Time Spring 2023 UGRD 01/03/2023 05/19/2023 16.00 Full-Time Summer 2023 UGRD 05/22/2023 08/11/2023 No Units 14.00 Fall 2023 UGRD 08/21/2023 12/15/2023 Full-Time Spring 2024 01/02/2024 05/17/2024 UGRD 13.00 Full-Time Summer 2024 UGRD 05/20/2024 08/09/2024 No Units Fall 2024 UGRD 08/26/2024 12/20/2024 12.00 Full-Time To Whom It May Concern: This certification is based on information as of the above date. This verification system is designed to expedite the notification of enrollment information to various companies and agencies. We appreciate your acceptance of this official verification form. 84 Susafral Lisa Neal University Registrar, University of Nebraska at Kearney School Code: 002551 TRADAP. Office of the University Registrar | 2504 9th Ave, Kearney, NE 68849 | Phone: 308.865.8527 | Email: unkregistran@unk.edu

## Below is an example of an enrollment verification when selecting "All Terms."

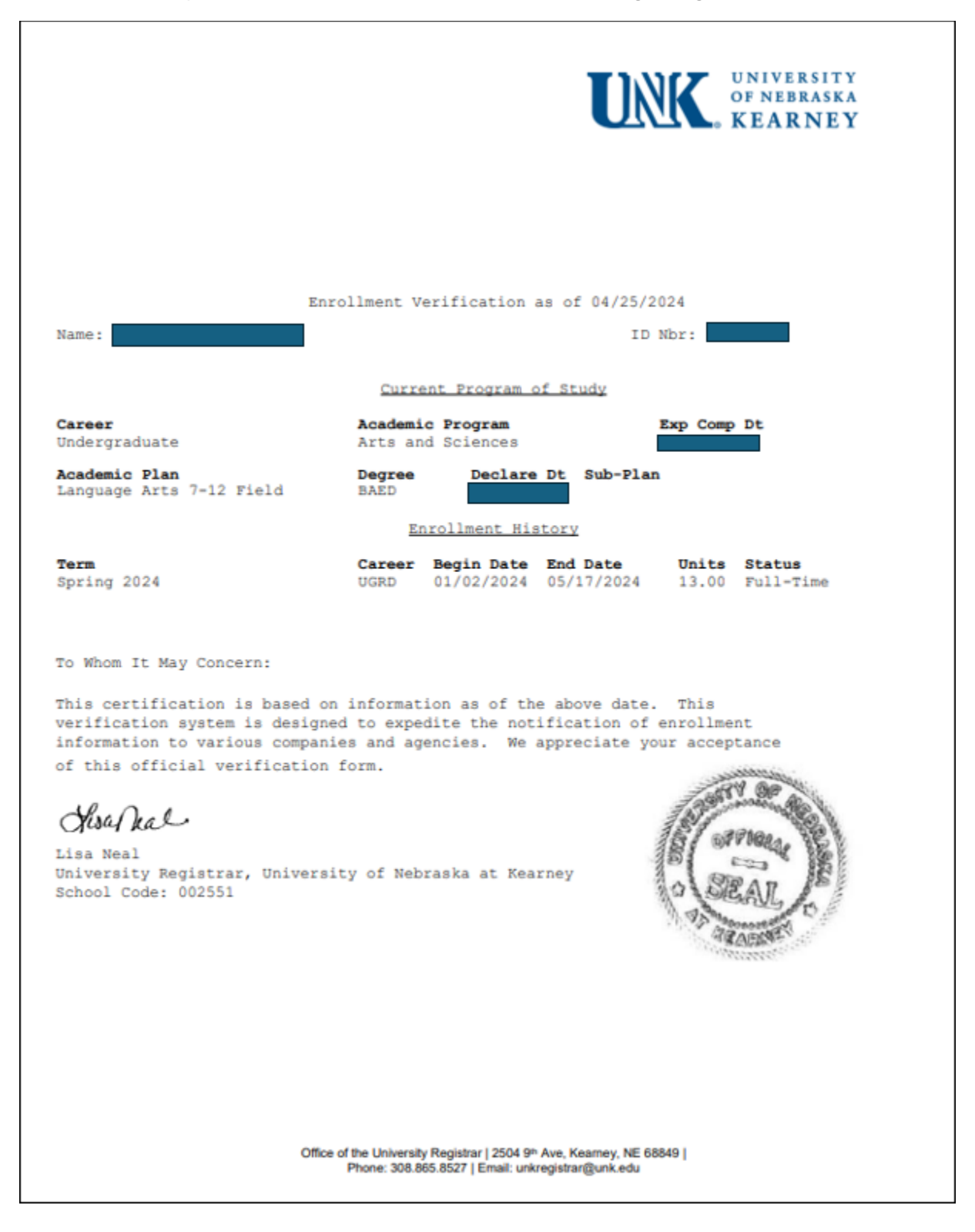

## Below is an example of an enrollment verification when selecting a single term.